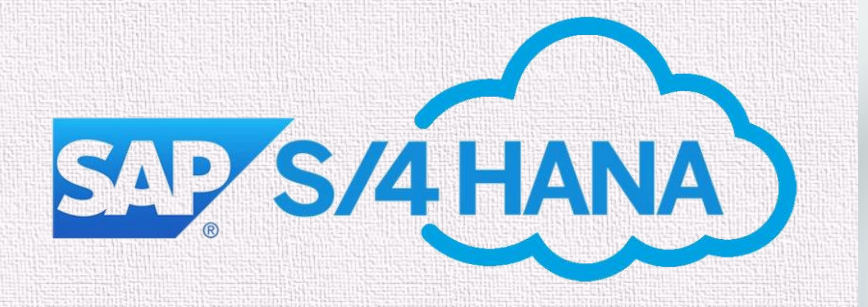

# ASN Creation

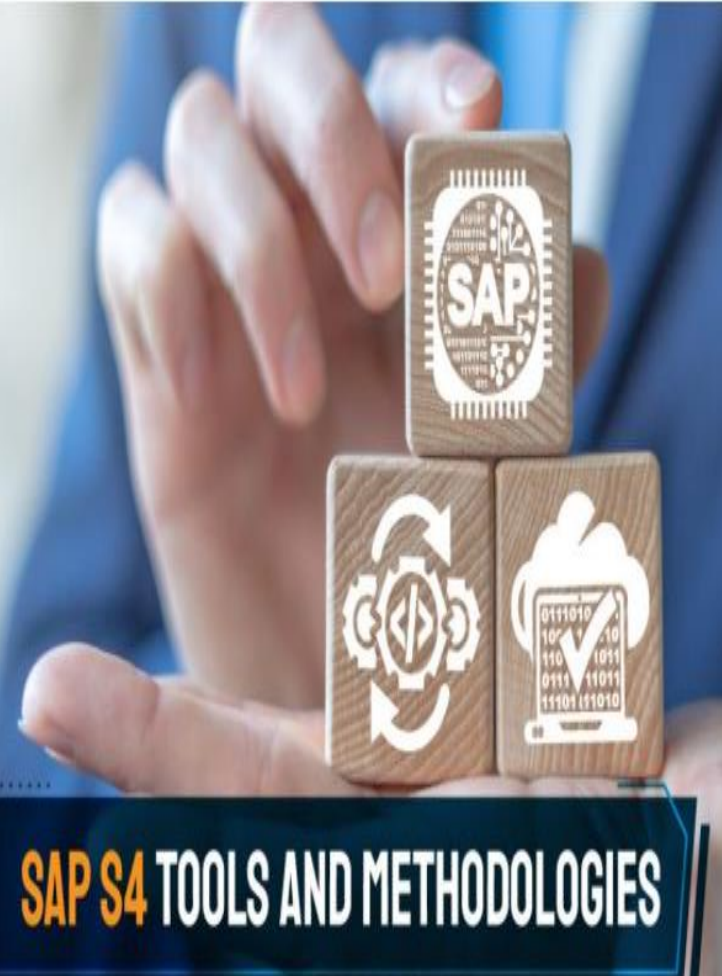

#### Purchase Order Type, Document series & Account Assignment for Services

| Туре  | Budget         | Expense Type          | New<br>Document<br>type | New Description        | Old<br>Document<br>Type | Old<br>Description    | New<br>Account<br>Assignment | PO Docum<br>From | ient Series<br>I - TO |
|-------|----------------|-----------------------|-------------------------|------------------------|-------------------------|-----------------------|------------------------------|------------------|-----------------------|
| Goods | WBS            | Capex -<br>Network    | 0033                    | Capex NW Mat PO        | 0054                    | NI PO<br>Capex        | н                            | 3300000000       | 33999999999           |
| Goods | WBS            | Capex- Non<br>Network | 0031                    | Capex Non-NW Mat<br>PO | 0007                    | Profes<br>direct PO.A | А                            | 3100000000       | 3199999999            |
| Goods | Cost<br>Center | Opex -<br>Network     | 0034                    | Opex NW Mat PO         | 0055                    | NI PO Opex            | 0                            | 3400000000       | 34999999999           |
| Goods | Cost<br>Center | Opex – Non<br>Network | 0032                    | Opex Non-NW Mat<br>PO  | 0008                    | Profes<br>direct PO.K | К                            | 3200000000       | 3299999999            |

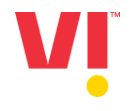

### **Introduction of Commerce Automation**

SAP Ariba Commerce Automation is a cloud solution and common platform that enables electronic communication between buyers and suppliers through the SAP Ariba Network – the world's largest online trading network , it enable Ariba Suppliers to log in to Ariba Network and collaborate with VIL throughout the Procure to Pay process

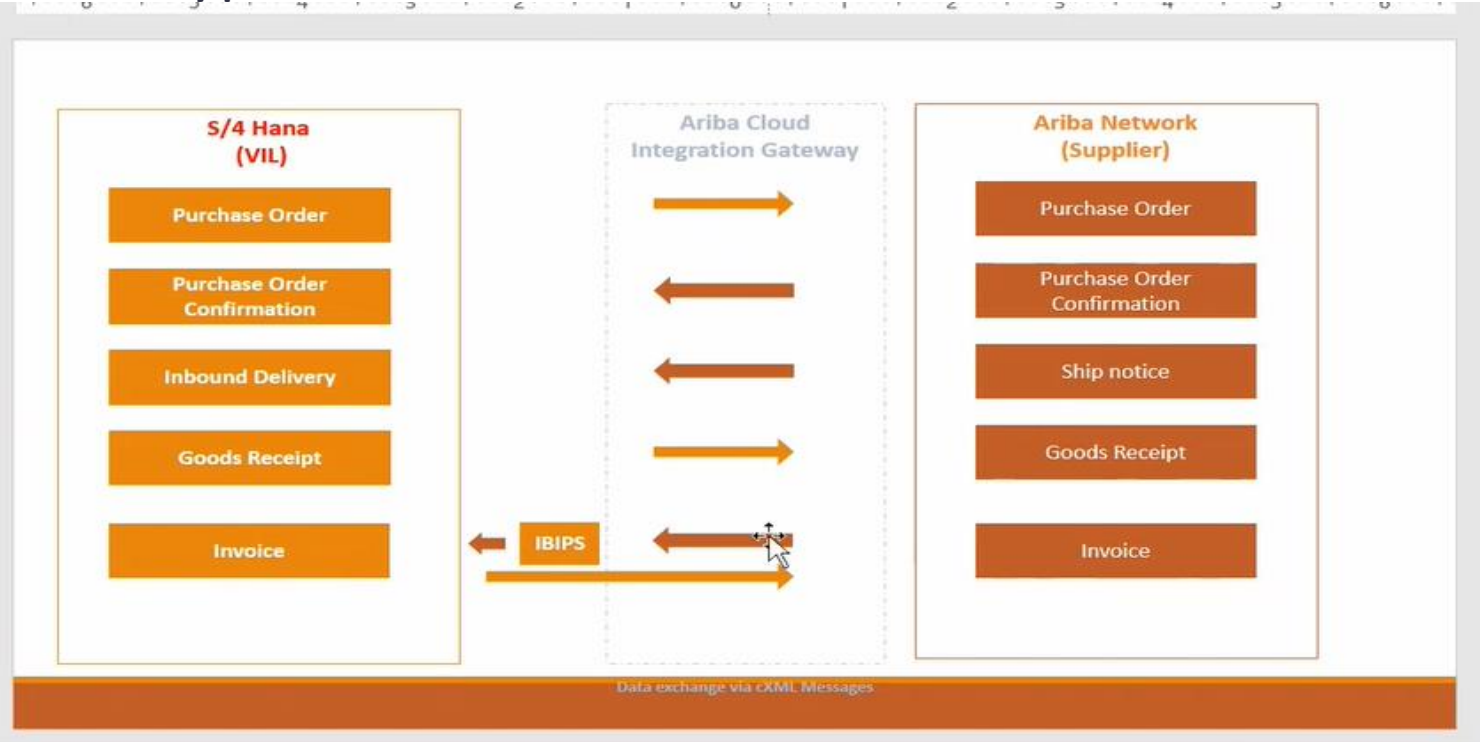

## **System Steps**

# Ariba Supplier

Vodafone Idea Confidential

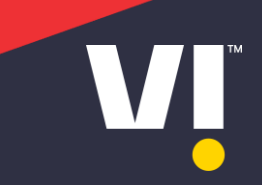

#### After Approval PO will send to the supplier on Ariba Network

#### PO Email Notification will be sent to the supplier

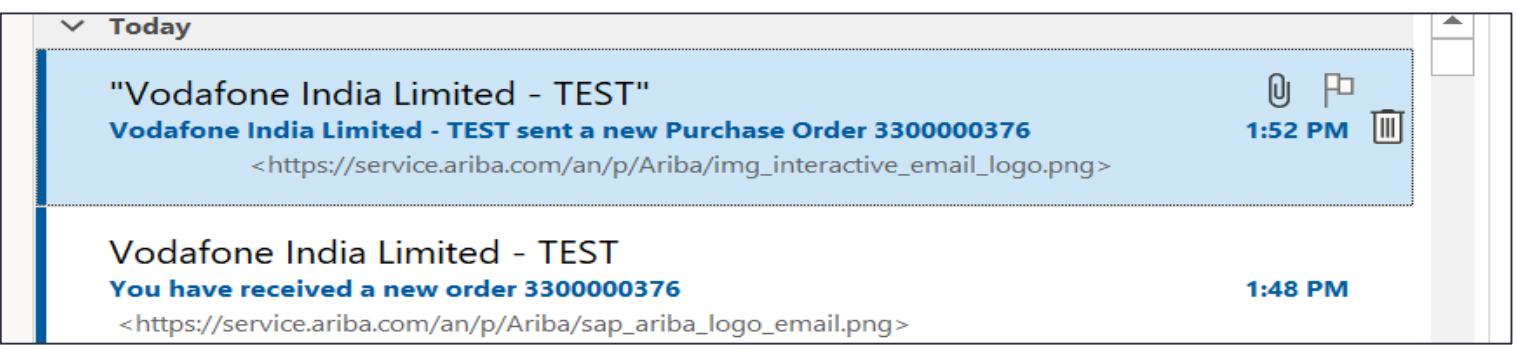

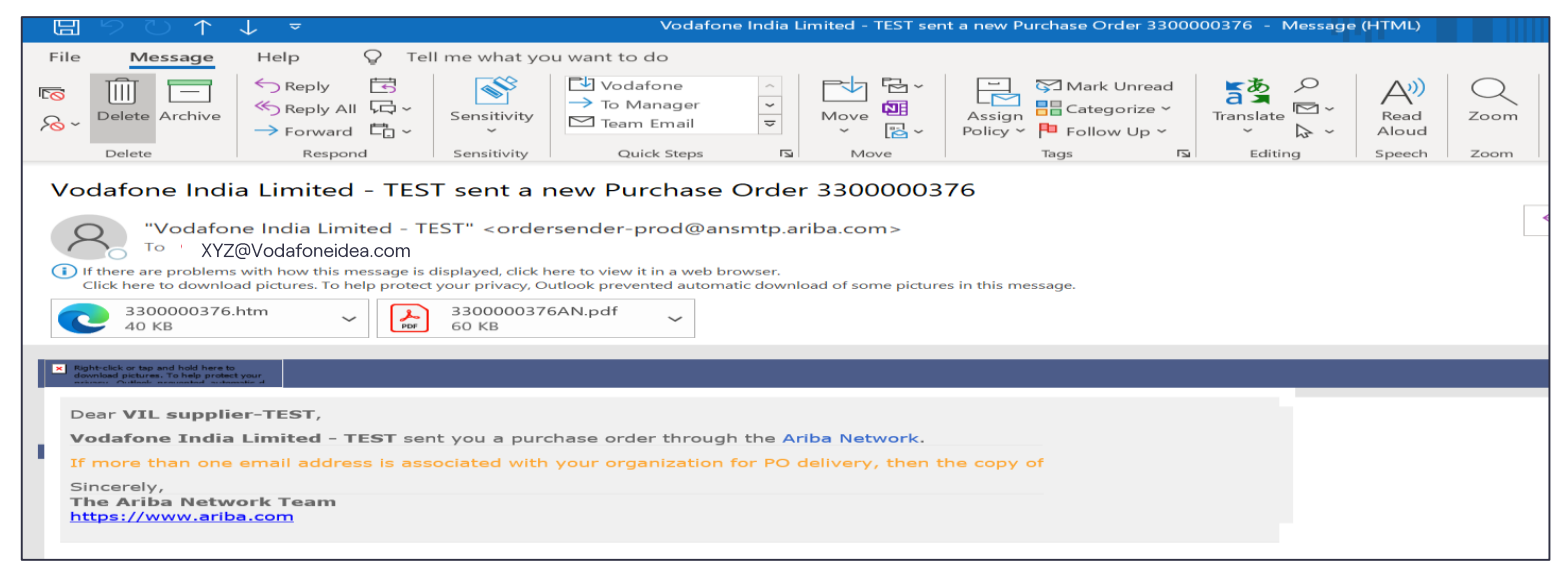

#### Supplier to Login to Ariba Network

#### URL - Ariba Network Supplier

| → C 🏠 🔒 https://service.ariba.com/Supplier.aw/124673056/aw?awh=r&awssk=T8leSxRJ&dard=1 | x) 🛪 🏝                                                                                                    |
|----------------------------------------------------------------------------------------|----------------------------------------------------------------------------------------------------|
| SAP Business Network -                                                                 |                                                                                                    |
|                                                                                        |                                                                                                    |
| Supplier Login                                                                         | Keep your business growing and on track                                                                                           |
| User Name<br>Password                                                                  | payment upon approval, it's simplifies<br>borrowing process. Available now on y<br>supplier portal and for companies base<br>USA. |
| Login<br>Forgot Username or Password                                                   | Learn More                                                                                                    |
| New to SAP Business Network?<br>Register Now or Learn More                             | • • • •                                                                                                    |

#### Navigate PO on Ariba Network -> Order -> Purchase order

| $\leftarrow$ $\rightarrow$ C $\textcircled{a}$ http:// | s://mu.ariba.com/seller-po                         | rtal-dashboard/h                                                        | nome                                       |                    | ĩo 🤛         | 8 🗹        | <3 ≤ €          | Sign ir  |
|--------------------------------------------------------|----------------------------------------------------|-------------------------------------------------------------------------|--------------------------------------------|--------------------|--------------|------------|-----------------|----------|
| SAP Business Network 👻                                 | Enterprise Account                                 | EST MODE                                                                | ← Back to cla                              | ssic view          |              |            |                 |          |
| Home Workbench Orde                                    | rs - Fulfillment -                                 | Invoices ~                                                              | Payments ~ Catalo                          | ogs Reports ~      |              |            |                 |          |
| PL                                                     | irchase Orders                                     |                                                                         |                                            |                    |              |            |                 |          |
| Or                                                     | der Inquiries                                      | Voda                                                                    | afone India Limited - TE 🗸                 | Exact match        | ✓ Orde       | er number  |                 | ۹ 🛛      |
|                                                        | Min II -                                           | 112                                                                     | "Letter                                    | 100                | P -          | 1          | no.             | -        |
| Overview Getting starte                                | d <b>5</b>                                         |                                                                         |                                            |                    |              |            |                 |          |
| 2                                                      | 107                                                |                                                                         | ₹ <b>1 //</b> K                            | 5                  | 35           | 1          | 22              |          |
|                                                        |                                                    |                                                                         |                                            |                    |              |            | 55              |          |
| Last 31 days                                           | Last 31 days                                       |                                                                         | Lest 31 days                               | Urden              | t 31 days    |            | Last 31 days    |          |
| SAD Business Network - Enteroris                       | se Account TEST MODE                               |                                                                         | ← Back to classic vie                      | ew                 |              |            | Last of days    |          |
| Home Workbench Orders V F                              | ulfillment 🗸 Invoices 🗸                            | Payments $\checkmark$                                                   | Catalogs Reports V                         |                    |              |            |                 | Create   |
| Purchase Orders                                        |                                                    |                                                                         |                                            |                    |              |            |                 |          |
|                                                        |                                                    |                                                                         |                                            |                    |              |            |                 |          |
| Purchase Orders Items to Confirm                       | Items to Ship Retur                                | m Items                                                                 |                                            |                    |              |            |                 |          |
| This page will be replaced with our new                | Workbench concept soon. Try the                    | e new Workbench                                                         |                                            |                    |              |            |                 |          |
| Search Filters                                         |                                                    |                                                                         |                                            |                    |              |            |                 |          |
|                                                        |                                                    |                                                                         |                                            |                    |              |            |                 |          |
| Purchase Orders (100+)                                 |                                                    |                                                                         |                                            |                    |              |            | Page            | 1 ~      |
| Type Order Number Ve                                   | r Customer Inquiries                               | Ship To Address                                                         | Ordering Address A                         | mount Date         | Order Status | Settlement | Amount Invoiced | Revision |
| Order 3300000376 1                                     | Vodafone<br>India<br>Limited -<br>TEST<br>Vodafone | VIL-BHJ-NSS-<br>Valuated-Fresh<br>Patna, IN-BR<br>India<br>VIL-BHJ-NSS- | VIL supplier<br>Mumbai, IN-MH 60.<br>India | 00 INR 18 Nov 2021 | New          | Invoice    | 0.00 INR        | Original |

The supplier has two option to confirm the VIL Purchase order.

1. Confirm Entre order 2, Update line item – (Partial confirmation)

| SAP Business Network                                                   | Enterprise Account TEST MODE                                                                                                    | ← Back to classic view                                                                                                    | (1                                                                                      |
|------------------------------------------------------------------------|----------------------------------------------------------------------------------------------------|----------------------------------------------------------------------------------------------------|-----------------------------------------------------------------------------------------|
| Purchase Order: 330                                                    | 0000376                                                                                                    |                                                                                                    |                                                                                         |
| Create Order Confirmation<br>Confirm Entire Order<br>Update Line Items | on  Create Ship Notice Create                                                                                                    | Invoice V                                                                                                    | <u>↓</u> 🖗                                                                              |
|                                                                        | From:<br>Customer<br>VODAFONE IDEA LIMITED ( CORP )-IN99<br>10th floor ,Birla Centurion,Century Mill-Worli<br>Mumbai<br>Nagaland 400030<br>India<br>Phone:<br>Fax: | To:<br>VIL supplier-TEST<br>Nariman point<br>Mumbai<br>Maharashtra 400013<br>India<br>Phone:<br>Fax:<br>Email: XYZ@Vodafoneidea.com | Purchase Order<br>(New)<br>3300000376<br>Amount: 60.00 INR<br>Version: 1<br>Track Order |

Payment Terms (*i*) 0.000% 7 100% in 7 days from date of Invoice.

Contact Information Supplier Address VIL supplier Nariman point Mumbai Routing Status: Sent External Document Type: Capex Net Ma

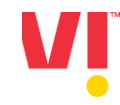

| Confirming PO                  |                                                                                                    |                                                            |          |                                       |     | Exit Next                  |
|--------------------------------|----------------------------------------------------------------------------------------------------|------------------------------------------------------------|----------|---------------------------------------|-----|----------------------------|
| 1 Confirm Entire<br>Order      | <ul> <li>Order Confirmation Head</li> </ul>                                                                                                    | er                                                         |          |                                       |     | * Indicates required field |
| 2 Review Order<br>Confirmation | Confirmation #:<br>Associated Purchase Order #:<br>Customer:<br>Supplier Reference:<br>Shipping and Tax Information<br>Est. Shipping Date:<br>Est. Delivery Date: *<br>Comments: | OC_ 310000133<br>310000133<br>Vodafone Idea Limited - TEST |          | Est. Shipping Cost:<br>Est. Tax Cost: |     |                            |
|                                | Attachments<br>Name<br>Choose File No file chosen<br>The total size of all attachments can                                                                                       | Size (bytes) Add Attachment not exceed 100MB               | No items | Content 1                             | ype |                            |

#### Confirm the entire order option selected here.

Enter below details -

- 1. Confirmation No.
- 2. Est. Shipping Date
- 3. Est. Delivery Date

Comments (Optional)
 Attachments (Optional)

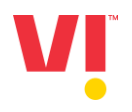

| Confirming PO                  |                                                                                                    |                                                                                                    |                                                         |                 | Exit       | Next              |
|--------------------------------|----------------------------------------------------------------------------------------------------|----------------------------------------------------------------------------------------------------|---------------------------------------------------------|-----------------|------------|-------------------|
| 1 Confirm Entire<br>Order      | <ul> <li>Order Confirmation Header</li> </ul>                                                                |                                                                                                    |                                                         |                 | * Indicate | es required field |
| 2 Review Order<br>Confirmation | Confirmation #: OC3300<br>Associated Purchase Order #: 33000000<br>Customer: Vodafone<br>Supplier Reference: | 000376<br>76<br>India Limited - TEST                                                                                                    |                                                         |                 |            |                   |
|                                | Shipping and Tax Information                                                                                 |                                                                                                    |                                                         |                 |            |                   |
|                                | Est. Shipping Date: 26 Nov                                                                                   | 021                                                                                                    | Est. Shipping Cost:                                     |                 |            |                   |
|                                | Est. Delivery Date: * 30 Dec                                                                                 | 021                                                                                                    | Est. Tax Cost:                                          |                 |            |                   |
|                                | Comments: Test Con                                                                                           | nments                                                                                                    |                                                         | 15              |            |                   |
|                                | Attachments                                                                                                  |                                                                                                    |                                                         | Content Turo    |            |                   |
|                                | INVSPO.pdf                                                                                                   | 88026                                                                                                    |                                                         | application/pdf |            |                   |
|                                |                                                                                                    |                                                                                                    |                                                         |                 |            |                   |
|                                | https:// <b>service.ariba.com</b> /Supplier.aw                                                               | 125004066/aw?awh=r&awssk=P_fVP                                                                                                    | Um8#b0 🔍 📬                                              | 🗢 🖪 🔇 🗘         | €= @       | Sign in 😦         |
| SAP Business Network           | Enterprise Account TEST MODE                                                                                 | ← Back to classic view                                                                                                    |                                                         |                 | C          | 2 TS              |
| Confirming PO                  |                                                                                                    |                                                                                                    |                                                         | Previous        | Submit     | Exit              |
| 1 Confirm Entire<br>Order      | Confirmation Update                                                                                          |                                                                                                    |                                                         |                 |            |                   |
| 2 Review Order<br>Confirmation | Confirmation #: OC3300000376<br>Supplier Reference:<br>Comments: Test Comments<br>Attachments: INVSPO.pdf    | lick Next to sub                                                                                                    | mit the orde                                            | r confirmati    | on.        |                   |
|                                | Line Items                                                                                                   |                                                                                                    |                                                         |                 |            |                   |
|                                | Line # Part # / Description                                                                                  | Customer Part # Typ                                                                                                    | De Qty (Unit)                                           | Need By         | Unit Price | Subtotal          |
|                                | Material (Batch Managed, Non S<br>Current Order Status:<br>6,000 Confirmed With New Dat                      | 000000000301000032 Me<br>rialized)<br>• (Estimated Shipment Date: 26 Nov 2021; Estimated Shipment Date: 26 Nov 2021; Estimated Shipment Date: 26 Nov 202 | terial 6.000 (EA)<br>timated Delivery Date: 30 Dec 202: | 14 Dec 2021     | 10.00 INR  | 60.00 INR         |
|                                |                                                                                                    |                                                                                                    |                                                         |                 |            |                   |
|                                |                                                                                                    |                                                                                                    |                                                         |                 |            |                   |

| V |  |
|---|--|
|   |  |

#### The purchase order status will be changed to Confirmed

| <b>SAP</b> Business Network - Enterprise Account TEST MODE                                                                                                    | ← Back to classic view                                                                                                    | হয 🕥                                                                                                    |  |  |  |
|----------------------------------------------------------------------------------------------------|----------------------------------------------------------------------------------------------------|----------------------------------------------------------------------------------------------------|--|--|--|
| Purchase Order: 3300000376                                                                                                    |                                                                                                    | Done                                                                                                    |  |  |  |
| Create Order Confirmation 🔻 Create Ship Notice Create Invoice 🔻                                                                                                    |                                                                                                    |                                                                                                    |  |  |  |
| Order Detail Order History                                                                                                    |                                                                                                    |                                                                                                    |  |  |  |
| From:<br>Customer<br>VODAFONE IDEA LIMITED ( CORP )-IN99<br>10th floor ,Birla Centurion,Century Mill-Worli<br>Mumbai<br>Nagaland 400030<br>India<br>Phone:<br>Fax: | To:<br>VIL supplier-TEST<br>Nariman point<br>Mumbai<br>Maharashtra 400013<br>India<br>Phone:<br>Fax:<br>Email: XYZ@Vodafoneidea.com | Purchase Order<br>(Confirmed)<br>3300000376<br>Amount: 60.00 NNR<br>Version: 1<br>Track Order                      |  |  |  |
| Payment Terms ()<br>0.000% 7<br>100% in 7 days from date of Invoice.<br>Contact Information<br>Supplier Address<br>VIL supplier<br>Nariman point<br>Mumbai         |                                                                                                    | Routing Status: Acknowledged<br>External Document Type: Capex Net Mat PO (0033)<br>Related Documents: OC3300000376 |  |  |  |

#### Order confirmation Approval

If the supplier submits the order confirmation with deviation, then deviation workflow sends workflow task to Purchase order creator and Buyer.

| SAPconnect: Send Requests from 17.11.2021 to 18.11.2021 |                              |                      |                   |            |           |            |  |
|---------------------------------------------------------|------------------------------|----------------------|-------------------|------------|-----------|------------|--|
| 🛳 📎   🤂 Refresh - 🎦 🚹                                   |                              |                      |                   |            |           |            |  |
| Period Send Status Sender Options                       | Attribs.                     |                      |                   |            |           |            |  |
| Send date 17.11.2021 to 18.11.2021                      |                              |                      |                   |            |           |            |  |
| Sent at<br>Maximum No. of Hits                          | 00:00:00 to 00:00            | :00                  |                   |            |           |            |  |
| Refresh                                                 |                              |                      |                   |            |           |            |  |
|                                                         |                              |                      |                   |            |           |            |  |
| Send Requests (Send Status Waiting and Sent)            |                              |                      |                   |            |           |            |  |
| E Status Send Method Doc. Title                         |                              | Sender               | Recipient         | Send Date  | Send Time | Msg        |  |
| By E-Mail Purchase order 3300000                        | 376 confirmed with deviation | EVO Notification     | xyz@test.com      | 18.11.2021 | 14:18:40  | <u>672</u> |  |
| By E-Mail Purchase order 3300000                        | 376 confirmed with deviation | EVO Notification XYZ | @Vodafoneidea.com | 18.11.2021 | 14:18:40  | <u>672</u> |  |

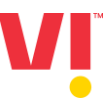

Buyer Approve the order confirmation deviation.

| Decision Step in Workflow                                            |                                 |  |  |  |  |
|----------------------------------------------------------------------|---------------------------------|--|--|--|--|
| Workflow 🖞 Create 🛃 Import                                           |                                 |  |  |  |  |
| Decision to approve Ariba order confirmation deviation PO 3300000372 |                                 |  |  |  |  |
| Choose one of the following alternatives                             |                                 |  |  |  |  |
| Approve                                                              |                                 |  |  |  |  |
| Reject                                                               |                                 |  |  |  |  |
| Cancel and keep work item in inbox                                   |                                 |  |  |  |  |
|                                                                      |                                 |  |  |  |  |
| Description                                                          | Objects and attachments         |  |  |  |  |
| Confirm order deviation                                              | No attachments or objects exist |  |  |  |  |

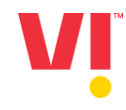

### Create Ship Notice on Ariba Network

| SAP Business Network - Enterprise Account                                                                                                    | ODE Hack to classic view                                                                                                    |                                                                                               |
|----------------------------------------------------------------------------------------------------|----------------------------------------------------------------------------------------------------|-----------------------------------------------------------------------------------------------|
| Purchase Order: 3300000376                                                                                                    |                                                                                                    | Done                                                                                          |
| Create Order Confirmation 🔻                                                                                                    | Create Invoice V                                                                                                    | ↓ @                                                                                           |
| Order Detail Order History                                                                                                    |                                                                                                    |                                                                                               |
| From:<br>Customer<br>VODAFONE IDEA LIMITED ( COF<br>10th floor ,Birla Centurion,Centur<br>Mumbai<br>Nagaland 400030<br>India<br>Phone:<br>Fax: | To:<br>VIL supplier-TEST<br>Nariman point<br>ry Mill-Worti Mumbai<br>Maharashtra 400013<br>India<br>Phone:<br>Fax:<br>Email: XYZ@vodafoneidea.com | Purchase Order<br>(Confirmed)<br>3300000376<br>Amount: 60.00 INR<br>Version: 1<br>Track Order |

Payment Terms 0.000% 7 100% in 7 days from date of Invoice.

Contact Information Supplier Address Routing Status: Acknowledged External Document Type: Capex Net Mat PO (0033) Related Documents: OC3300000376

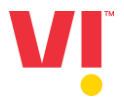

#### Click on Create Ship Notice.

| Business Network                      | Enterprise Account TEST MODE | ← Back to cl   | lassic view                |           | ? TS        |
|---------------------------------------|------------------------------|----------------|----------------------------|-----------|-------------|
| Create Ship Notice                    |                              |                |                            | Save Exit | Next        |
| * Indicates required field            |                              |                |                            |           |             |
| SHIP FROM                             |                              |                | DELIVER TO                 |           |             |
| VIL supplier-TEST                     |                              | Update Address | VIL-BHJ-NSS-Valuated-Fresh | Upda      | ate Address |
| Mumbai<br>IN-MH<br>India              |                              |                | Patna<br>IN-BR<br>India    |           |             |
| <ul> <li>Ship Notice Heade</li> </ul> | r                            |                |                            |           |             |
| SHIPPING                              |                              |                | TRACKING                   |           |             |
| Packing Slip ID:*                     |                              |                | Carrier Name:              | $\vee$    |             |
| Invoice No.:                          |                              |                | Service Level:             |           |             |
| Requested Delivery Date:              |                              |                |                            |           |             |
| Ship Notice Type                      | Select 🗸                     |                |                            |           |             |
| Shipping Date:                        |                              |                |                            |           |             |
| Delivery Date:*                       |                              |                |                            |           |             |
|                                       |                              |                |                            |           |             |

- 1. Packing Slip ID \*
- 2. Invoice No.
- 3. Ship Notice Type \*- Actual
- 4. Shipping Date
- 5. Delivery Date:
- 6. Gross Volume:
- 7. Gross Weight:
- 8. Attachment:
- 9. Bill of lading
- 10. TR6 Challan
- 11. LR Copy
- 12. Supplier Batch ID
- 13. Production Date
- 14. Ship Quantity
- 15. Shipping Payment Method

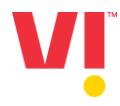

| <b>SAP</b> Business Network - Enterprise Account TEST MODE | ← Back to o    | classic view               |      |        | ? TS        |
|------------------------------------------------------------|----------------|----------------------------|------|--------|-------------|
| Create Ship Notice                                         |                |                            | Save | Exit   | Next        |
| Please correct the following errors and resubmit           |                |                            |      |        |             |
| * Indicates required field                                 |                |                            |      |        |             |
| SHIP FROM                                                  |                | DELIVER TO                 |      |        |             |
| VIL supplier-TEST                                          | Update Address | VIL-BHJ-NSS-Valuated-Fresh |      | Upda   | ate Address |
| Mumbai<br>IN-MH<br>India                                   |                | Patna<br>IN-BR<br>India    |      |        |             |
| <ul> <li>Ship Notice Header</li> </ul>                     |                |                            |      |        |             |
| SHIPPING                                                   |                | TRACKING                   |      |        |             |
| Packing Slip ID:* ASN330000376                             |                | Carrier Name:              |      | $\sim$ |             |
| Invoice No.: INV5235235NB                                  |                | Service Level:             |      |        |             |
| Requested Delivery Date:                                   |                |                            |      |        |             |
| Ship Notice Type Actual 🗸                                  |                |                            |      |        |             |
| Shipping Date: 25 Nov 2021                                 | Update 1       | the requisite details      |      |        |             |
| Delivery Date:* 30 Nov 2021                                |                | •                          |      |        |             |

Unit: I

Gross Volume: 10

.

#### Upload the supporting documents selecting choose file tab -> Click on add attachment

| ATTACHMENTS                |                |              |  |
|----------------------------|----------------|--------------|--|
| Name                       | Size (bytes)   | Content Type |  |
|                            |                | No items     |  |
| Choose File No file chosen | Add Attachment |              |  |

#### Additional fields are mandate incase of Import material

| <ul> <li>Additional Fields</li> </ul> |   |                    |
|---------------------------------------|---|--------------------|
| Reason for Shipment:<br>Comments:     | A | Bill Of Lading:    |
|                                       |   | Transit Direction: |

| SAP Business Network                          | Enterprise Account TEST MODE | ← Back to cl   | assic view                                                   |      | ? TS           |
|-----------------------------------------------|------------------------------|----------------|--------------------------------------------------------------|------|----------------|
| Create Ship Notice                            |                              |                |                                                              | Save | Next           |
| Please correct the following errors           | and resubmit                 |                |                                                              |      |                |
| * Indicates required field                    |                              |                |                                                              |      |                |
| SHIP FROM                                     |                              |                | DELIVER TO                                                   |      |                |
| VIL supplier-TEST<br>Mumbai<br>IN-MH<br>India | r                            | Update Address | <b>VIL-BHJ-NSS-Valuated-Fresh</b><br>Patna<br>IN-BR<br>India |      | Update Address |
| SHIPPING<br>Packing Slip ID:*                 | ASN3300000376                |                | TRACKING<br>Carrier Name:                                    | ~    |                |
| Invoice No.:                                  | INV5235235NB                 |                | Service Level:                                               |      |                |
| Requested Delivery Date:<br>Ship Notice Type  | <br>Actual V                 |                |                                                              |      |                |
| Shipping Date:                                | 25 Nov 2021                  |                |                                                              |      |                |

### Click Submit.

| $\leftarrow$ $\rightarrow$ C $\bigcirc$ https://service.ariba.com/ | Supplier.aw/125004066/aw?awh=r&aws | sk=.f0hu_X3#b0 e                                              | to       | -        | Ø    | ¢ | ۲ౖ≡ | G (S | ign in 👤 😶 |
|--------------------------------------------------------------------|------------------------------------|---------------------------------------------------------------|----------|----------|------|---|-----|------|------------|
| SAP Business Network - Enterprise Account                          | ODE Hack to c                      | lassic view                                                   |          |          |      |   |     | ?    | ) TS       |
| Create Ship Notice                                                 |                                    |                                                               |          | Previous | Save |   | Sub | mit  | Exit       |
| Confirm and submit this document.                                  |                                    |                                                               |          |          |      |   |     |      |            |
| SHIP FROM                                                          |                                    | DELIVER TO                                                    |          |          |      |   |     |      |            |
| VIL supplier-TEST                                                  |                                    | VIL-BHJ-NSS-Valuated-Fresh                                    |          |          |      |   |     |      |            |
| Nariman point<br>Mumbai<br>IN-MH 400013<br>India                   |                                    | NEAR- Gyansthali High Schoo<br>Patna<br>IN-BR 800007<br>India | l,Sampat |          |      |   |     |      |            |
| Ship Notice Header                                                 |                                    |                                                               |          |          |      |   |     |      |            |
| SHIPPING                                                           |                                    | TRACKING                                                      |          |          |      |   |     |      |            |

# PO Status will be changed to **Shipped** and the Ship notice number will update in the **related document.**

| SAP Business Network - Enterprise Account TEST MODE                                                                                                    | ← Back to classic view                                                                                                    | ⑦ <b>T</b> S                                                                                                    |
|----------------------------------------------------------------------------------------------------|----------------------------------------------------------------------------------------------------|----------------------------------------------------------------------------------------------------|
| Purchase Order: 3300000376                                                                                                    |                                                                                                    | Done                                                                                                    |
| Create Order Confirmation   Create Ship Notice                                                                                                    | Create Invoice V                                                                                                    | <u>↓</u> 🗟                                                                                                    |
| Order Detail Order History                                                                                                    |                                                                                                    |                                                                                                    |
| From:<br>Customer<br>VODAFONE IDEA LIMITED ( CORP )-<br>10th floor ,Birla Centurion,Century M<br>Mumbai<br>Nagaland 400030<br>India<br>Phone:<br>Fax:   | To:<br>VIL supplier-TEST<br>IN99 Nariman point<br>ill-Worli Mumbai<br>Maharashtra 400013<br>India<br>Phone:<br>Fax:<br>Email: XYZ@Vodafoneidea.com | (Shipped)<br>Version: 1<br>Track Order                                                                                              |
| Payment Terms<br>0.000% 7<br>100% in 7 days from date of Invoice.<br>Contact Information<br>Supplier Address<br>VIL supplier<br>Nariman point<br>Mumbai |                                                                                                    | Routing Status: Acknowledged<br>E ternat bocument Type: Capex Net Mat PO (0033)<br>Related Documents: ASN3300000376<br>OC3300000376 |

Once the shipping notice is submitted from Ariba. Ship notice notification will send to the Buyer and workflow task notification is sent to workflow POC.

Buyer email notification.

| ▼ ≟   & ぷ 1     | ት 🖉 🕑 💫      | Reply          | Reply with Reference    | 💎 New message     |               |  |
|-----------------|--------------|----------------|-------------------------|-------------------|---------------|--|
| Doc. contents   | Attributes   | Recipient list |                         |                   |               |  |
|                 |              |                |                         |                   |               |  |
| ASN- ASN33      | 00000376 S   | ubmitted Fo    | or Po 3300000376        |                   |               |  |
| Created         | EVO Not      | ification      |                         |                   |               |  |
| Hello User ,    | supplier has | submitted AS   | N. ASN3300000376 f      | for Purchase orde | ar 3300000376 |  |
| This is an auto | matically ge | nerated notifi | cation, please do not a | enly              | 5500000570.   |  |

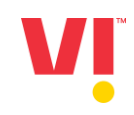

## Once the IBD is created and GRN is approved -> Email Notification for Goods receipt will be sent to the supplier

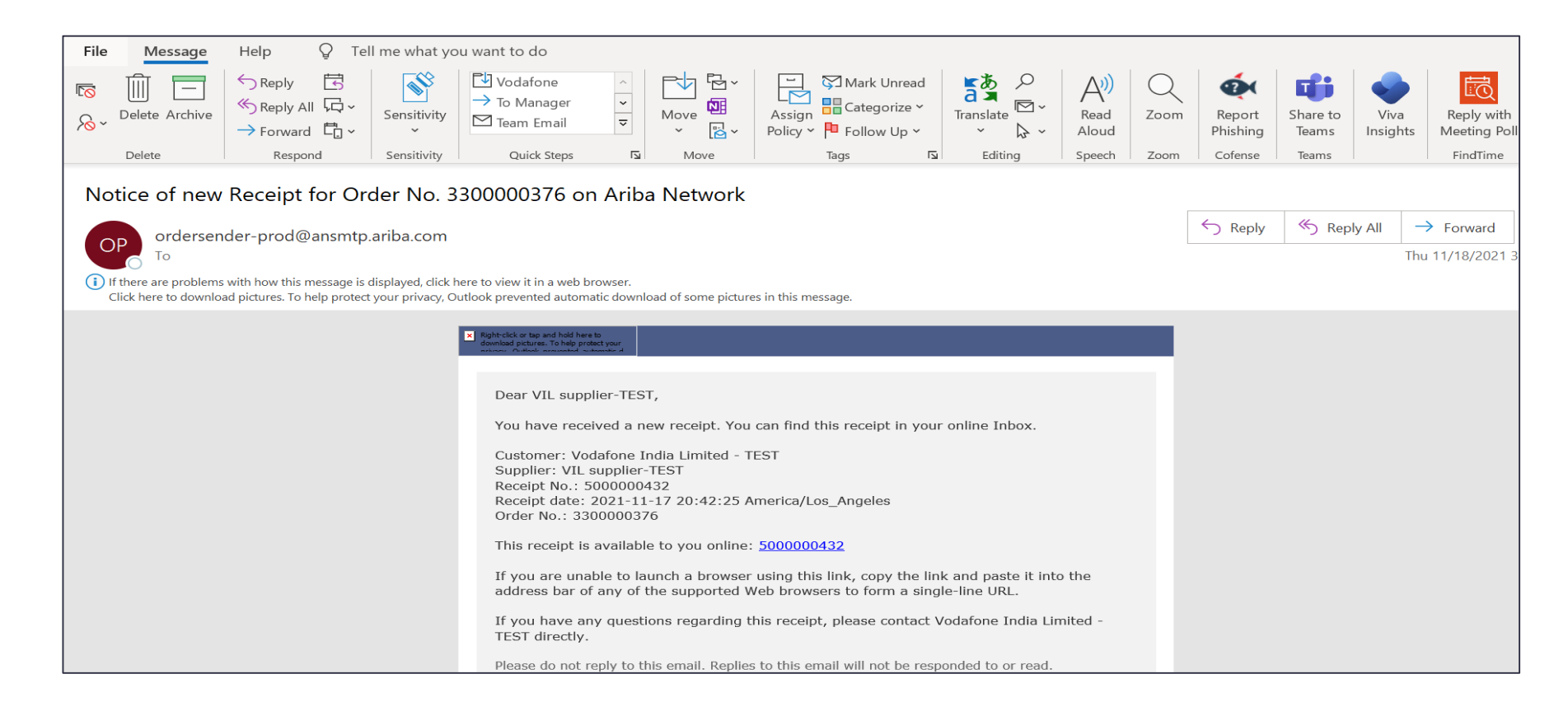

#### Goods Receipt status update will be updated on Ariba Network.

#### Go to – Fulfillment -> Goods Receipt

| $\leftarrow$ | C 🛆 https://mu.ariba.com/s                                       | eller-portal-workbench/?tileId=50577 | 7441-4cd8-4733-a118-0098762 | 9df59                                   |                      | ☆ | * | •   |
|--------------|------------------------------------------------------------------|--------------------------------------|-----------------------------|-----------------------------------------|----------------------|---|---|-----|
| S            | Business Network 🔻   Enterp                                      | orise Account <b>TEST MODE</b>       | ← Back to classic vie       | ew                                      |                      |   |   |     |
| ŀ            | Home Workbench Orders ~                                          | Fulfillment ~ Invoices ~             | Payments ~ Catalogs         | Reports ~                               |                      |   |   |     |
|              |                                                                  | Order Confirmations                  |                             |                                         |                      |   |   |     |
|              | Workbench                                                        | Service Sheets                       |                             |                                         |                      |   |   |     |
|              | 00                                                               | Time and Expense Sheets              |                             |                                         | <b>7 0 0</b>         |   |   | ₹   |
|              | 86                                                               | Ship Notices                         | Z                           | <b>1.44</b> <sup>K</sup> <sub>INR</sub> | <b>`U.U</b> INR      |   |   | Ì   |
|              | Orders to invoice                                                | Goods Receipts                       | Rejected invoices           | Remittances                             | Early payment offers |   |   | Scl |
|              | Last 31 days                                                     | Sales Orders                         | Last 31 days                | Last 31 days                            | Next 90 days         |   |   |     |
|              | 0 1 (107)                                                        | Drafts                               |                             |                                         |                      |   |   |     |
|              | Orders (107) <ul> <li>Edit filter   Save filter   Las</li> </ul> | it 31 days                           |                             |                                         |                      |   |   |     |
|              | Order Number                                                     | Customer                             | Amount                      | Date 🗸                                  | Order Status         |   |   | Am  |
|              | 3300000376                                                       | Vodafone India Limited - TEST        | ₹60.00 INR                  | Nov 18, 2021                            | Received             |   |   |     |

### Click on the Goods Receipt number to view details.

| $\leftarrow$ $\rightarrow$ C $\triangle$ https://s | ervice.ariba.com/Supplier.aw/ | 125037068/aw?awh=r&a  | wssk=YzaWJBDy&dard=1   |                        | \$                    | * 🔺 |
|----------------------------------------------------|-------------------------------|-----------------------|------------------------|------------------------|-----------------------|-----|
| SAP Business Network                               | - Enterprise Account          | ST MODE               | - Back to classic view |                        | ₽ ? (                 | TS  |
| Home Workbench C                                   | orders V Fulfillment V        | Invoices $\vee$ Paym  | nents 🗸 Catalogs       | Reports 🗸              | Create 🗸              |     |
| Goods Receipts                                     |                               |                       |                        |                        |                       |     |
| Search Filters                                     |                               |                       |                        |                        |                       |     |
| Goods Receipts (2                                  | 6)                            |                       |                        |                        | Page 1 $\checkmark$ » |     |
| Receipt Number                                     | Reference                     | Customer              |                        | Date                   | Routing Status        |     |
| 500000432                                          | 330000376                     | Vodafone India Limite | d - TEST               | 18 Nov 2021 3:42:30 PM | Sent                  |     |

| ← → C ☆ 🌔 https://service.ariba.com/Supplier.aw/125037068/aw                                                                   | ?awh=r&awssk=YzaWJBDy                                                                                                    | ☆ 🗯 😩                                             |
|----------------------------------------------------------------------------------------------------|----------------------------------------------------------------------------------------------------|---------------------------------------------------|
| <b>SAP</b> Business Network - Enterprise Account TEST MODE                                                                     | $\leftarrow$ Back to classic view                                                                                                 |                                                   |
| Receipt: 500000432                                                                                                    |                                                                                                    |                                                   |
| Print   Export cXML                                                                                                    |                                                                                                    |                                                   |
| Detail History                                                                                                    |                                                                                                    |                                                   |
| From:<br>Vodafone India Limited - TEST<br>10th floor ,Birla Centurion,Century Mill-Worli<br>Mumbai<br>Nagaland 400030<br>India | To:Receipt:VIL supplier-TESTNariman pointNariman pointReMumbaiReMaharashtra 400013IndiaIndiaPhone:Fax:Email: XYZ@Vodafoneidea.com | eceipt No.: 5000000432<br>ceipt Date: 18 Nov 2021 |
|                                                                                                    |                                                                                                    |                                                   |
| Item Order Line Number Part # / Description Customer Part #                                                                    | Batch # Customer Batch # Packing Slip ID Packing Slip Date Qty (Unit) [                                                           | Jelivery Address Type                             |
| Material (Ratch                                                                                                    |                                                                                                    |                                                   |

### The purchase order status will be changed to **Received**.

| Business Network - Enterprise Account TEST MODE                                                                                                    | ← Back to classic view                                                                                                    | G                                                                                                    | ? <b>T</b> S                                       |
|----------------------------------------------------------------------------------------------------|----------------------------------------------------------------------------------------------------|----------------------------------------------------------------------------------------------------|----------------------------------------------------|
| Purchase Order: 3300000376                                                                                                    |                                                                                                    |                                                                                                    | Done                                               |
| Create Order Confirmation 🔻 Create Ship Notice                                                                                                    | Create Invoice 🔻                                                                                                    | <u>↓</u> @                                                                                                    | 000                                                |
| Order Detail Order History                                                                                                    |                                                                                                    |                                                                                                    |                                                    |
| From:<br>Customer<br>VODAFONE IDEA LIMITED ( CORP )-IN99<br>10th floor ,Birla Centurion,Century Mill-<br>Worli<br>Mumbai<br>Nagaland 400030<br>India<br>Phone:<br>Fax: | To:<br>VIL supplier-TEST<br>Nariman point<br>Mumbai<br>Maharashtra 400013<br>India<br>Phone:<br>Fax:<br>Email: XYZ@Vodafoneidea.com | Purchase Order<br>(Received)<br>330000376<br>Amount: 60.00 INR<br>Fristen 2<br>Track Order                                  |                                                    |
| Payment Terms ()<br>0.000% 7<br>100% in 7 days from date of Invoice.<br>Contact Information<br>Supplier Address<br>VIL supplier<br>Nariman point                       |                                                                                                    | Routing Status: Acknowledg<br>External Document Type: Capex Net 1<br>Related Documents: 500000432<br>ASN330000<br>OC3300000 | ged<br>Mat PO (0033)<br>2<br>20376<br>3376<br>3376 |

# **Thank You**